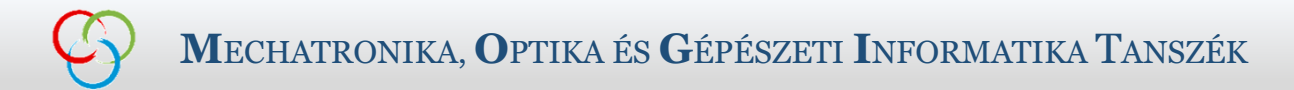

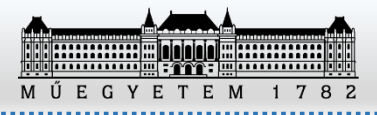

# Ismerkedés az eszközökkel

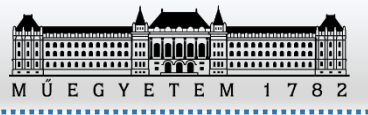

# Fejlesztőkörnyezet

- Microchip MPLAB X
  - Java alapú fejlesztőkörnyezet (NetBeans)
  - Platformok: Windows, Linux, Mac
  - Két részből áll:
    - Intergrated Programming Environment (IPE)
    - Integrated Development Environment (IDE)
  - Létezik felhőalapú verziója:
    - MPLAB® Xpress IDE
  - <u>www.microchip.com/mplabx</u>
- Fordító (XC16)
  - 16 bites eszközök fordítója
  - Az ingyenes verzió 60 napig PRO
  - <u>www.microchip.com/compilers</u>

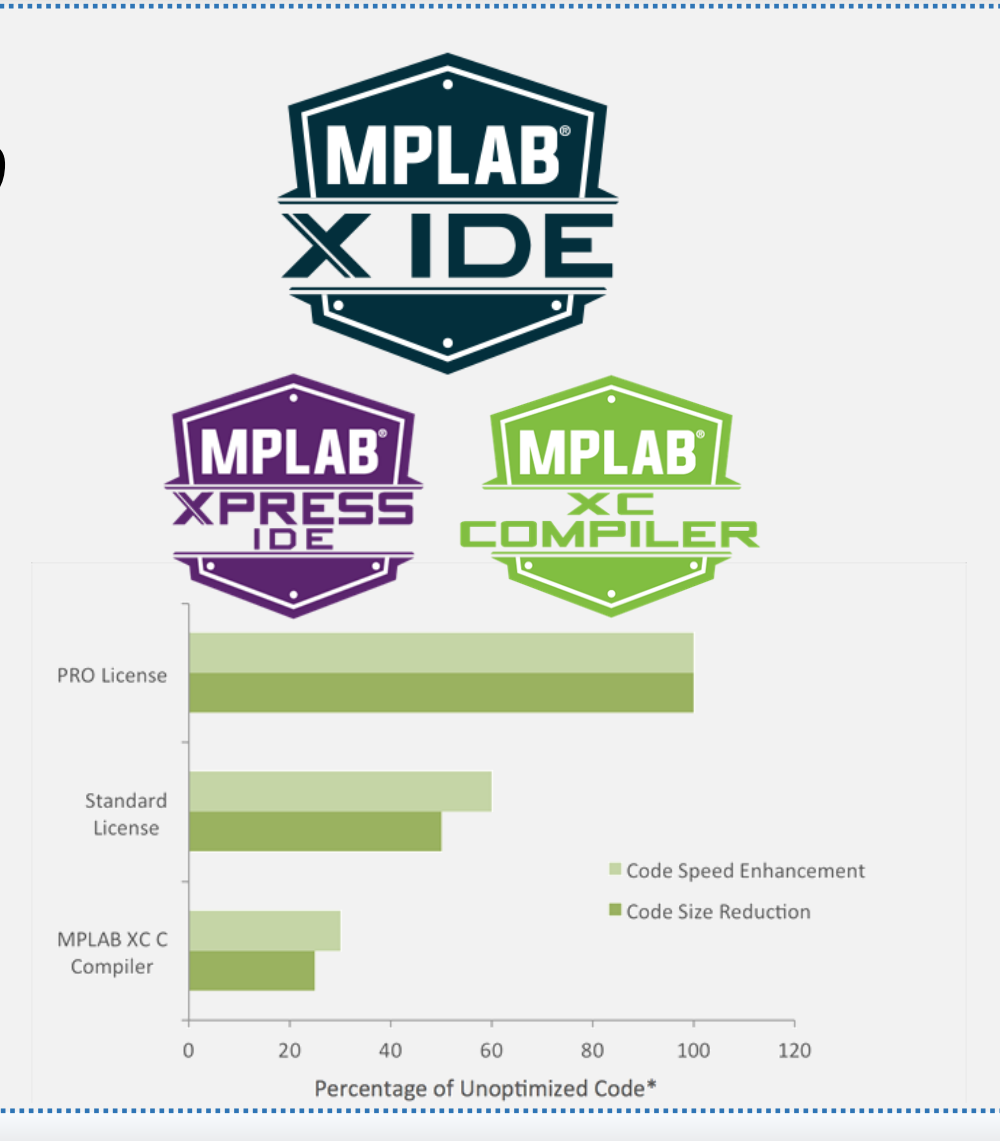

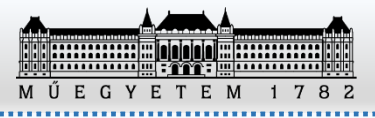

# µMOGI<sup>2</sup> Panel

- I/O
  - 4 nyomógomb / kapcsoló
  - 4 LED
  - 1 RGB LED
  - LCD
- Timer
- PWM
- I<sup>2</sup>C (LM75A hőmérő)
- SPI (25LC256 EEPROM)
- Komparátor
- ADC
  - potméter
  - reflexiós optokapu
- UART, USB
- Motor H-híd + Encoder

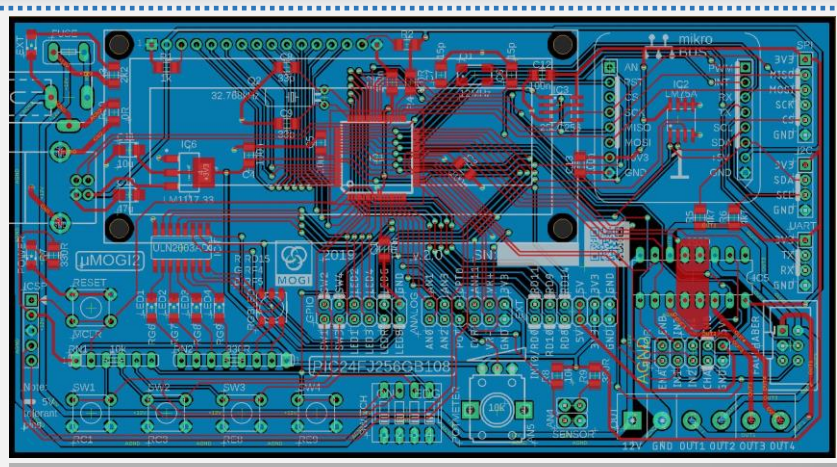

#### **FAULHABER**

Bolygóműves DC motor Enkóderrel

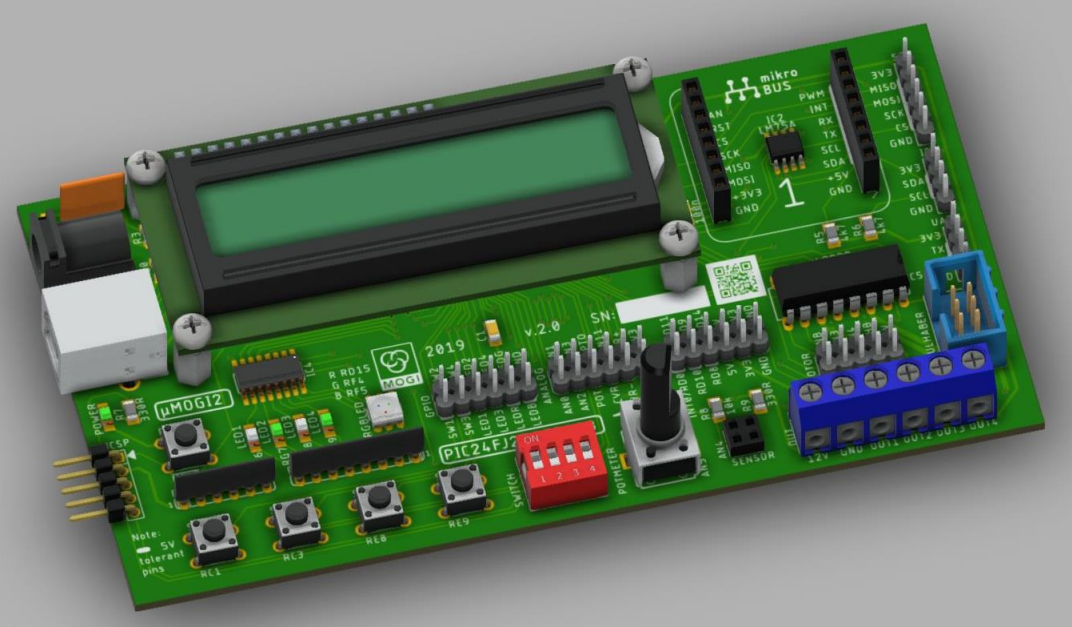

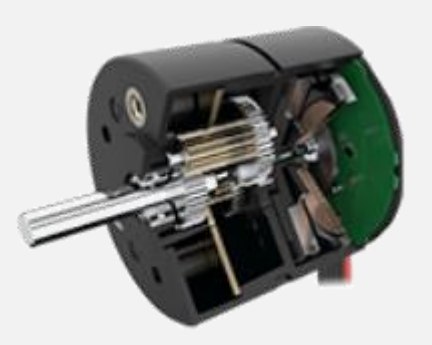

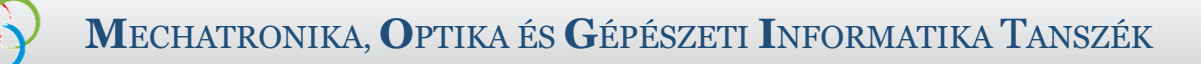

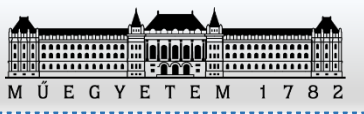

#### µMOGI<sup>2</sup> Panel

- <u>SNAP programozó/hibavadász</u>készülék
- MikroElektronika click boards támogatás (1 db mikroBUS foglalat)

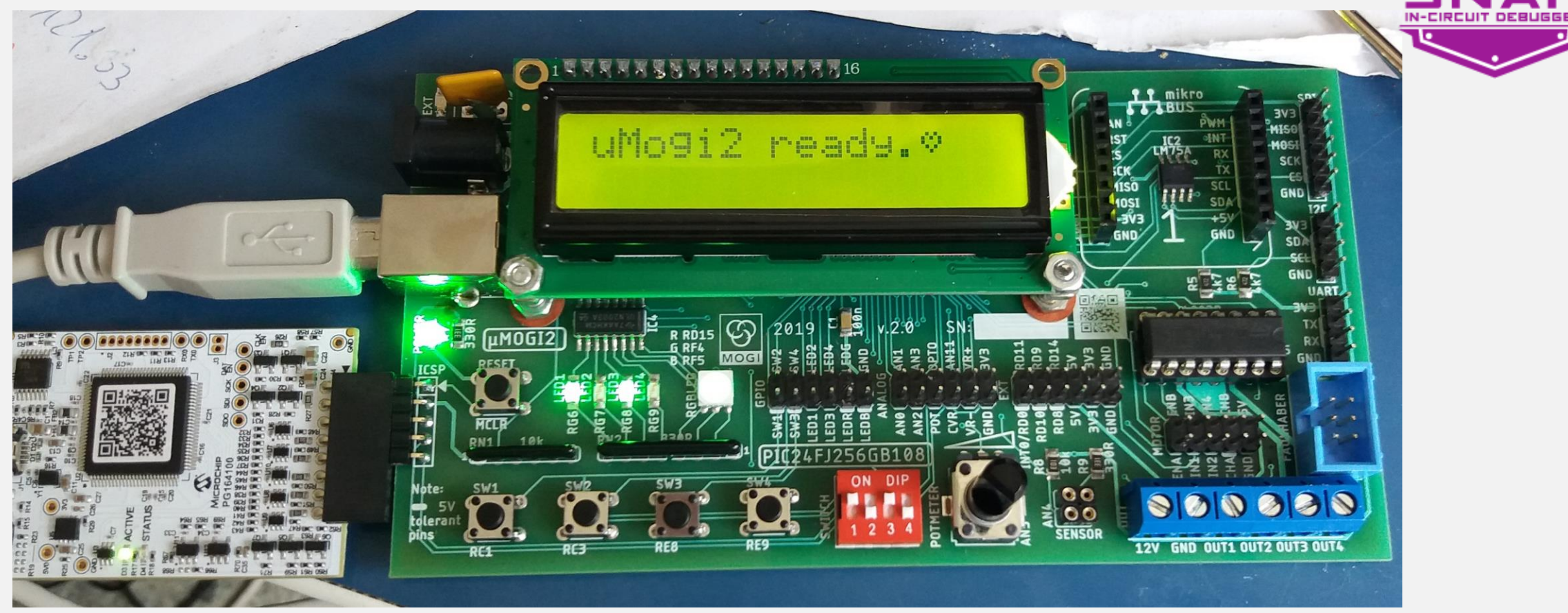

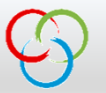

#### µMOGI<sup>2</sup> Panel

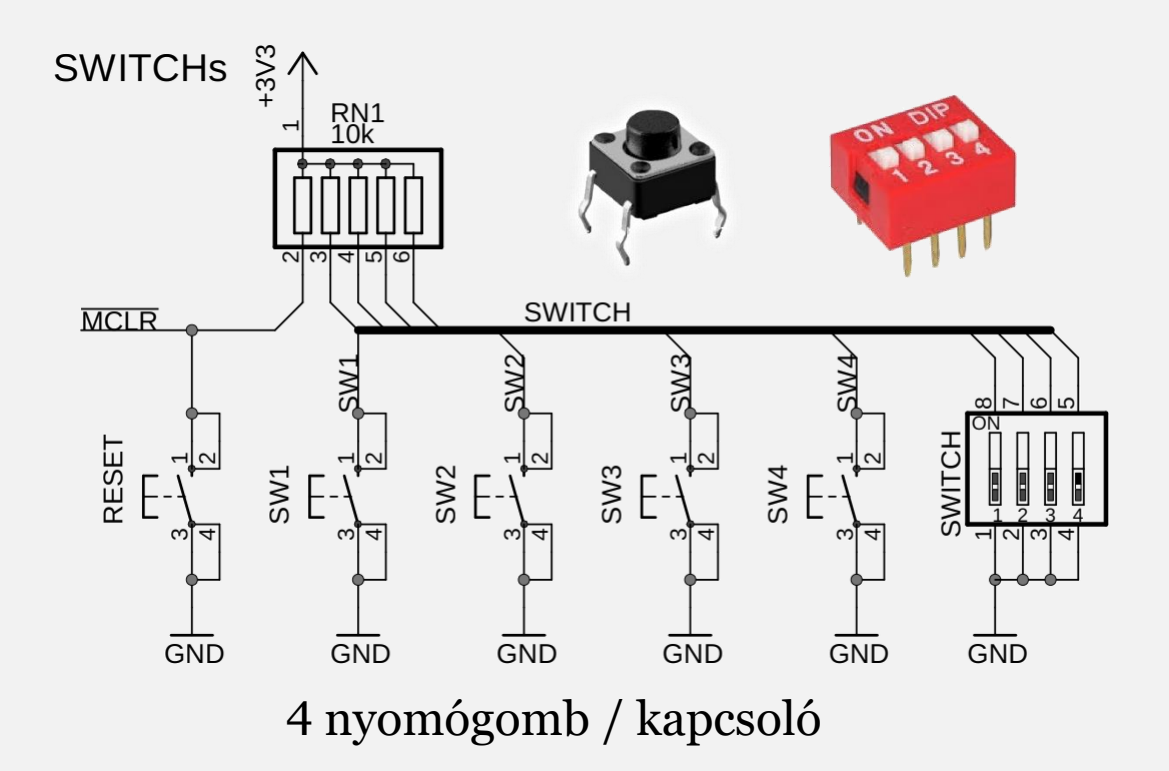

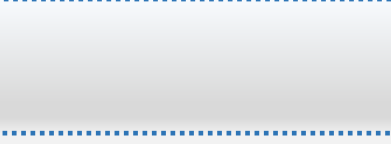

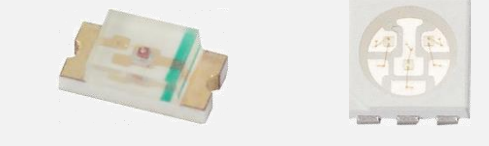

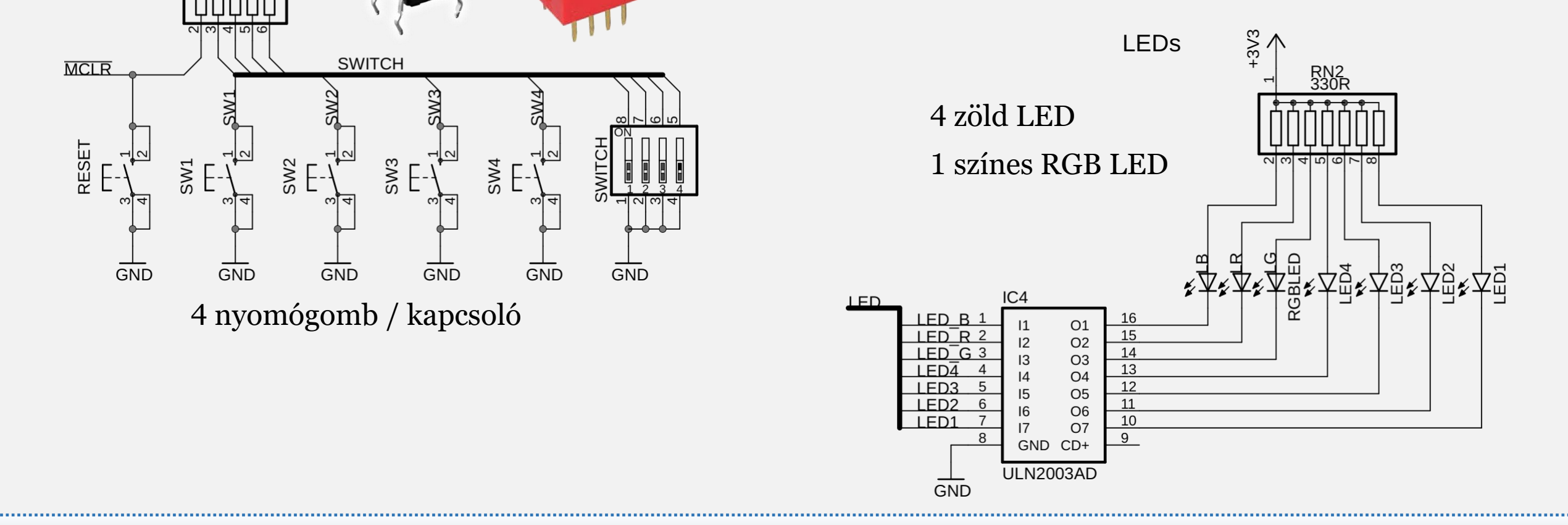

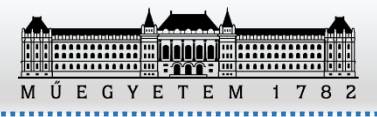

#### µMOGI<sup>2</sup> Panel

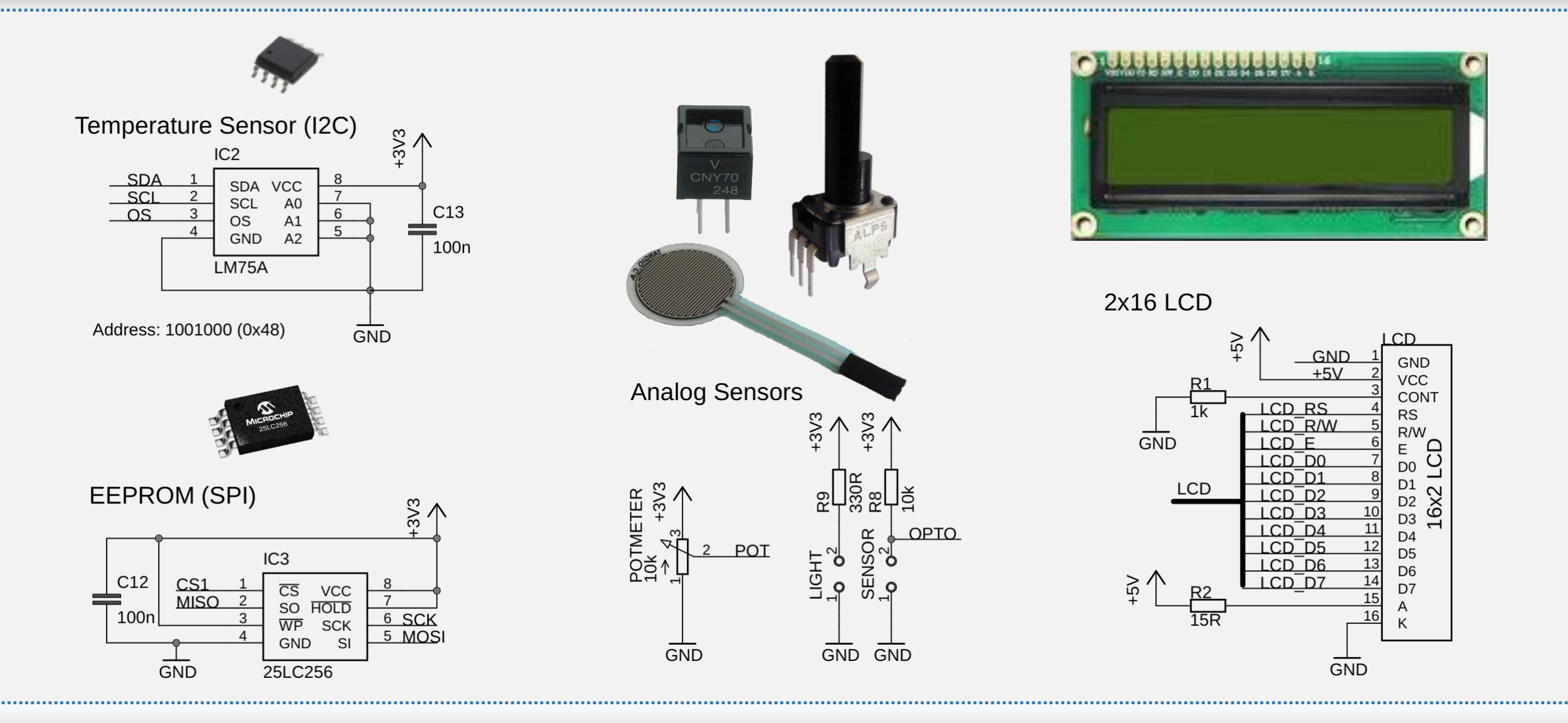

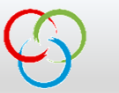

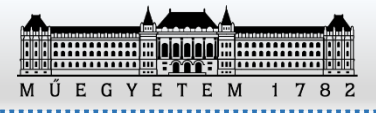

#### Mikrokontroller

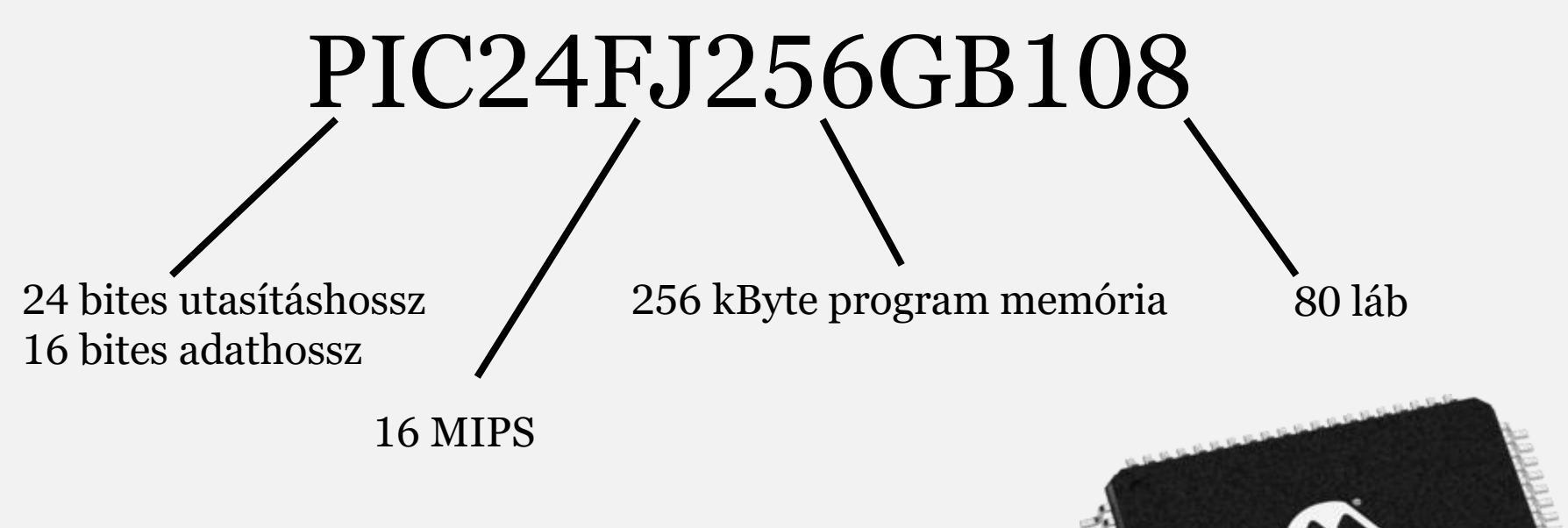

A µMOGI<sup>2</sup> panelen TQFP tokozású kapott helyet.

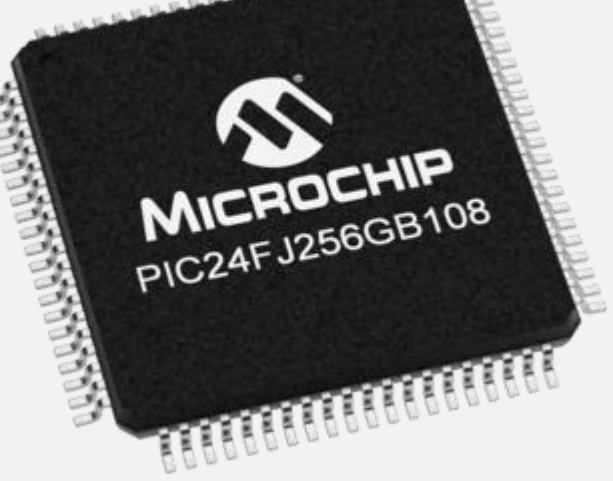

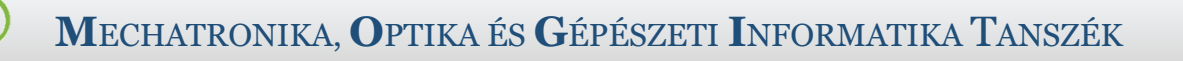

Lábak

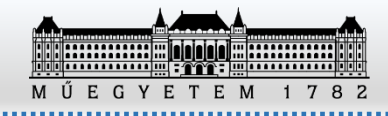

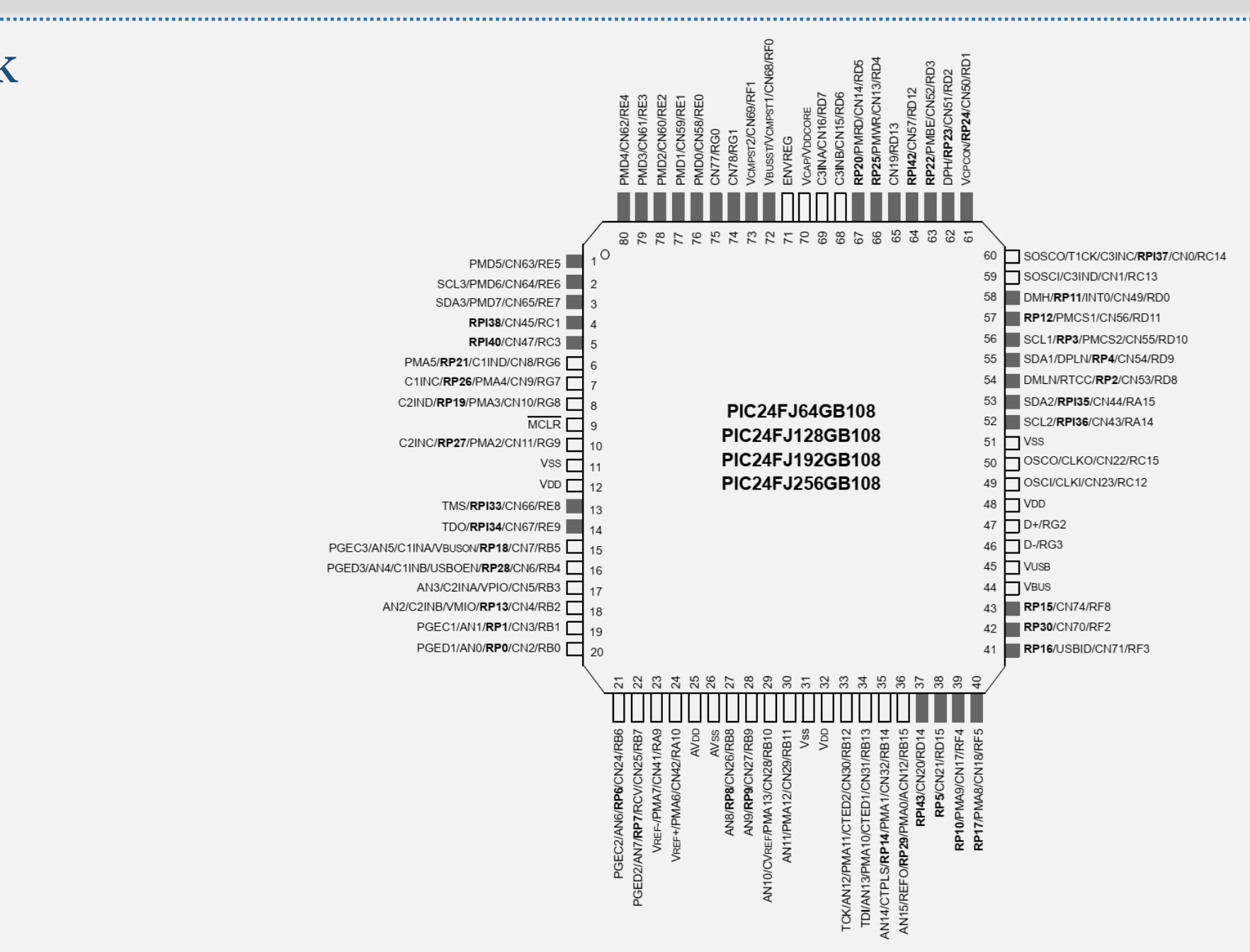

#### $\bigcirc$

#### MECHATRONIKA, OPTIKA ÉS GÉPÉSZETI INFORMATIKA TANSZÉK

#### Tesztelés

MPAB X IPE

- Elkészült hex fájlok fel-/letöltésére alkalmas
- Tesztelhetjük vagy törölhetjük a csatlakoztatott eszköz tartalmát
- Production és Advanced módok
- Release from Reset

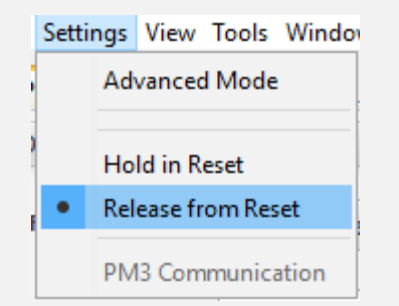

#### Mintafájl a Teams-ben

#### Youtube link

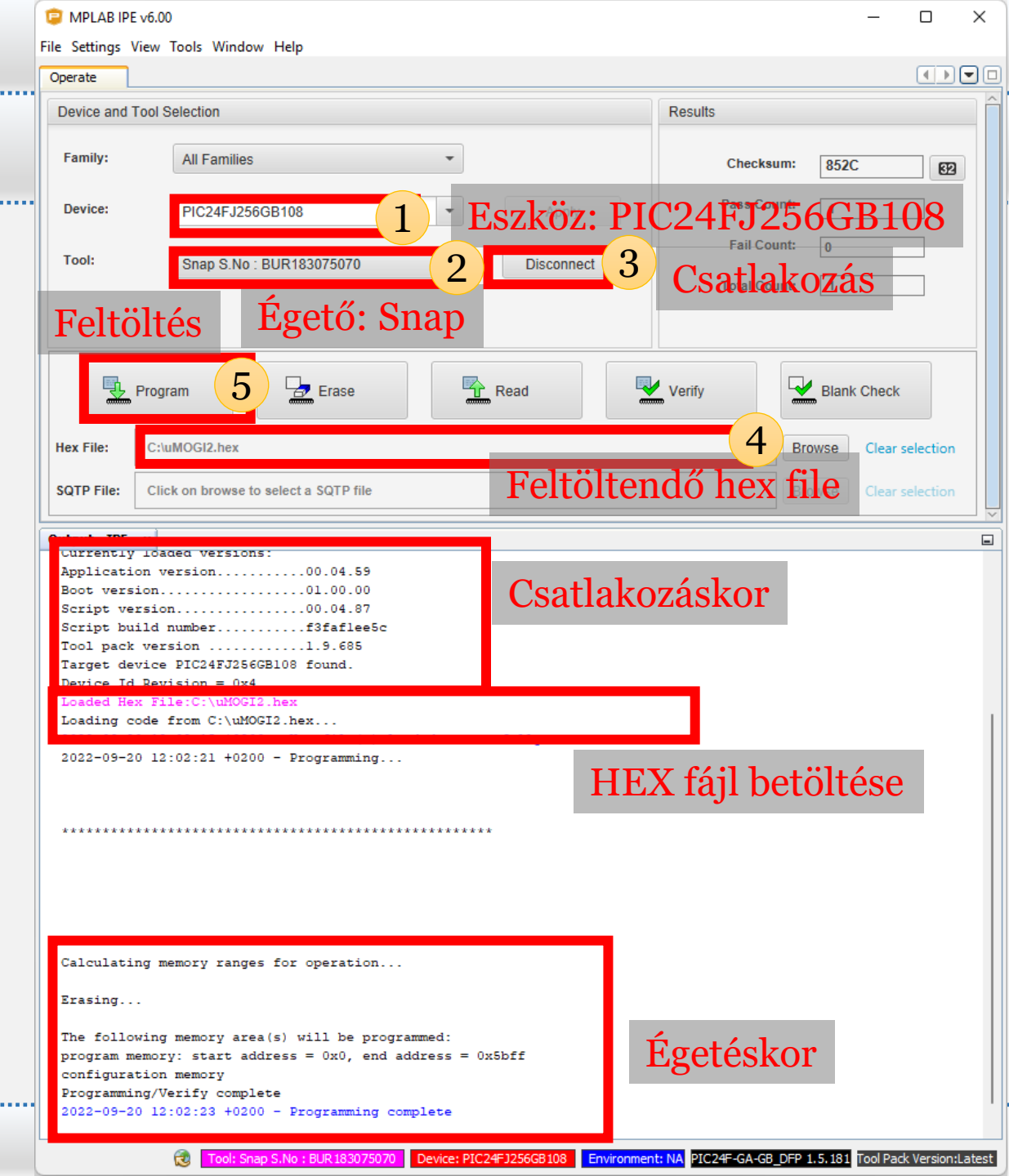

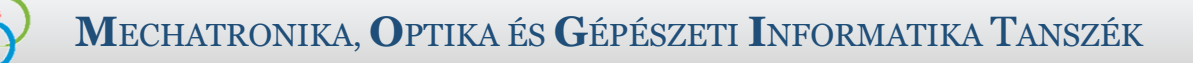

### C program készítése

- MPLAB X IDE v6.20
- File -> New Project ...
  - Microchip Embedded
    - Application Project(s)

#### Ctrl+Shift+N

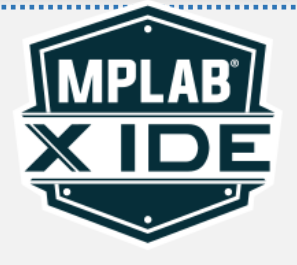

| 🔀 New Project          |                                                                | ×                                                                                                    |
|------------------------|----------------------------------------------------------------|----------------------------------------------------------------------------------------------------|
| Steps                  | Choose Project                                                 |                                                                                                    |
| 1. Choose Project<br>2 | Q Filter:                                                      |                                                                                                    |
|                        | Categories:<br>Microchip Embedded<br>Other Embedded<br>Generic | Projects:<br>Application Project(s)<br>Prebuilt (Hex, Loadable Image) Project<br>User Makefile Project<br>Library Project |
|                        | Description:<br>Creates a new application project. It uses     | an IDE-generated makefile to build your project.                                                                          |
|                        | < Back                                                         | Next > Finish Cancel Help                                                                                                 |

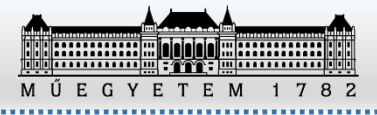

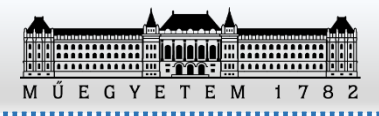

#### C program készítése

....

| 🛿 New Project                                                                                                    |                                                                                                    | ×                                                                                                    |   |
|----------------------------------------------------------------------------------------------------|----------------------------------------------------------------------------------------------------|----------------------------------------------------------------------------------------------------|---|
| Steps         1.       Choose Project         2.       Select Device         3.       Select Device         3.       Select Plugin Board         5.       Select Compiler         6.       Select Project Name and Folder         7.       (Optional) Add Project | Select Device     Family:   All Families   Device:   PIC24FJ256GB108      Tool:   Snap-SN:BUR183075070   Show All      PIC24-es család  PIC24FJ256GB108-as eszköz | Steps       Select Device         1. Choose Project       Select Device         2. Select Device       Select Header         3. Select Header       Select Plugin Board         5. Select Project Name and Folder       Select Project Name and Folder         7. (Optional) Add Project       Select Device                                                                                                    | × |
| < Back                                                                                                    | Add Another Project     Next >     Finish                                                                                                    | Sec (Dominant Lines)     Sec (Dominant Lines)     Sec (Dominant |   |

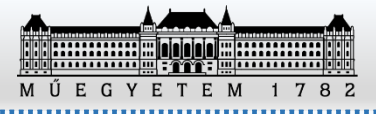

# MECHATRONIKA, OPTIKA ÉS GÉPÉSZETI INFORMATIKA TANSZÉK

#### C program készítése

- Projekt név és elérési út megadása
- Karakterkódolás: windows-1250

| 🔀 New Project                                                                                                    |                                                                                                   |                                                                                   | ×                 |
|----------------------------------------------------------------------------------------------------|---------------------------------------------------------------------------------------------------|-----------------------------------------------------------------------------------|-------------------|
| Steps                                                                                                    | Select Project Name and                                                                           | Folder                                                                            |                   |
| <ol> <li>Choose Project</li> <li>Select Device</li> <li>Select Header</li> <li>Select Plugin Board</li> <li>Select Compiler</li> <li>Select Project Name and<br/>Folder</li> <li>(Optional) Add Project</li> </ol> | Project Name:<br>Project Location:<br>Project Folder:                                             | Lab1 C:\Users\szakaly\MPLABXProjects C:\Users\szakaly\MPLABXProjects\Lab1.X ject. | Browse            |
| MPLAB                                                                                                    | Also delete sources.  Set as main project  Den MCC on Fi Use project location as Encoding: window | nish Ne indítsuk el a<br>s the project folder<br>s-1250                           | Code Configurátor |
| < Back Add An                                                                                                    | other Project Nex                                                                                 | ct > Finish Cano                                                                  | cel Help          |

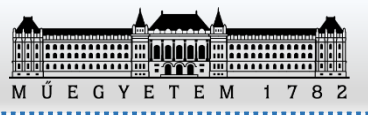

## C program készítése

| 🔀 MPLAB X IDE                                    | v6.20 - Lab1 : default                    |                                | <b>TT</b> ( , , , , , , , , , , , , , , , , , , |                                                             |
|--------------------------------------------------|-------------------------------------------|--------------------------------|-------------------------------------------------|-------------------------------------------------------------|
| File Edit View I                                 | Navigate Source Refactor Production Debug | Team Tools Window Help         | Készítsuk el                                    | a main.c állományt                                          |
| 1 🔁 🔛                                            | 🖣 🆻 🍘 default 🗸                           | 🏠 • 🎼 • 📷 • 🖒 • 🔽 • 🏠 •        |                                                 |                                                             |
| Projects × Fi                                    | les                                       | Start Page 🗙 🛒 MPLAB X Store 🗙 |                                                 |                                                             |
| Heade     Heade     Import     Import     Import | r Files<br>tant Files<br>Files            |                                | 🔀 New mainXC16.c                                | ×                                                           |
| Source                                           | Files                                     |                                | Steps                                           | Name and Location                                           |
| 🕀 📄 Librari                                      | e New                                     | Directory                      | 1. Choose File Type                             | File Name: main                                             |
| 🕀 🕞 Loada                                        | b Add Logical Folder                      | 🖭 mainXC16.c                   | 2. Name and Location                            |                                                             |
|                                                  | Add Existing Item                         | 🕾 xc16_header.h                |                                                 | extension:                                                  |
|                                                  | Add Existing Items from Folders           | Text File                      |                                                 | Set this Extension as Default                               |
|                                                  | Find                                      | Other                          |                                                 | Desiration Lab 1                                            |
|                                                  | Cut                                       |                                |                                                 | Project: Lab I                                              |
|                                                  | Сору                                      |                                |                                                 | Folder: Browse                                              |
|                                                  | Paste Ctrl+V                              | M                              |                                                 | Created File: C:\Users\szakaly\MPLABXProjects\Lab1.X\main.c |
|                                                  | Remove From Project                       |                                |                                                 |                                                             |
|                                                  | Rename                                    |                                |                                                 |                                                             |
|                                                  | Properties                                |                                |                                                 |                                                             |
| 1                                                |                                           |                                |                                                 | < Back Next > Finish Cancel Help                            |

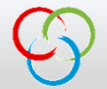

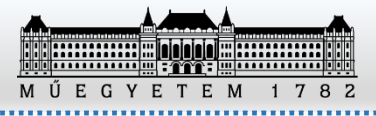

#### C program felépítése

#include "xc.h" /\* általános header a PIC24 családhoz \*/
//egyéb include fájlok

#ifdef \_\_PIC24FJ256GB108\_ //konfigurációs bitek beállítása #endif

//globális változók

```
int main(void) {
    //Inicializálás
    //Órajel forrás beállítása
    //Lábak felkonfigurálása
```

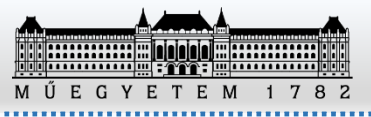

## Konfigurációs bitek beállítása

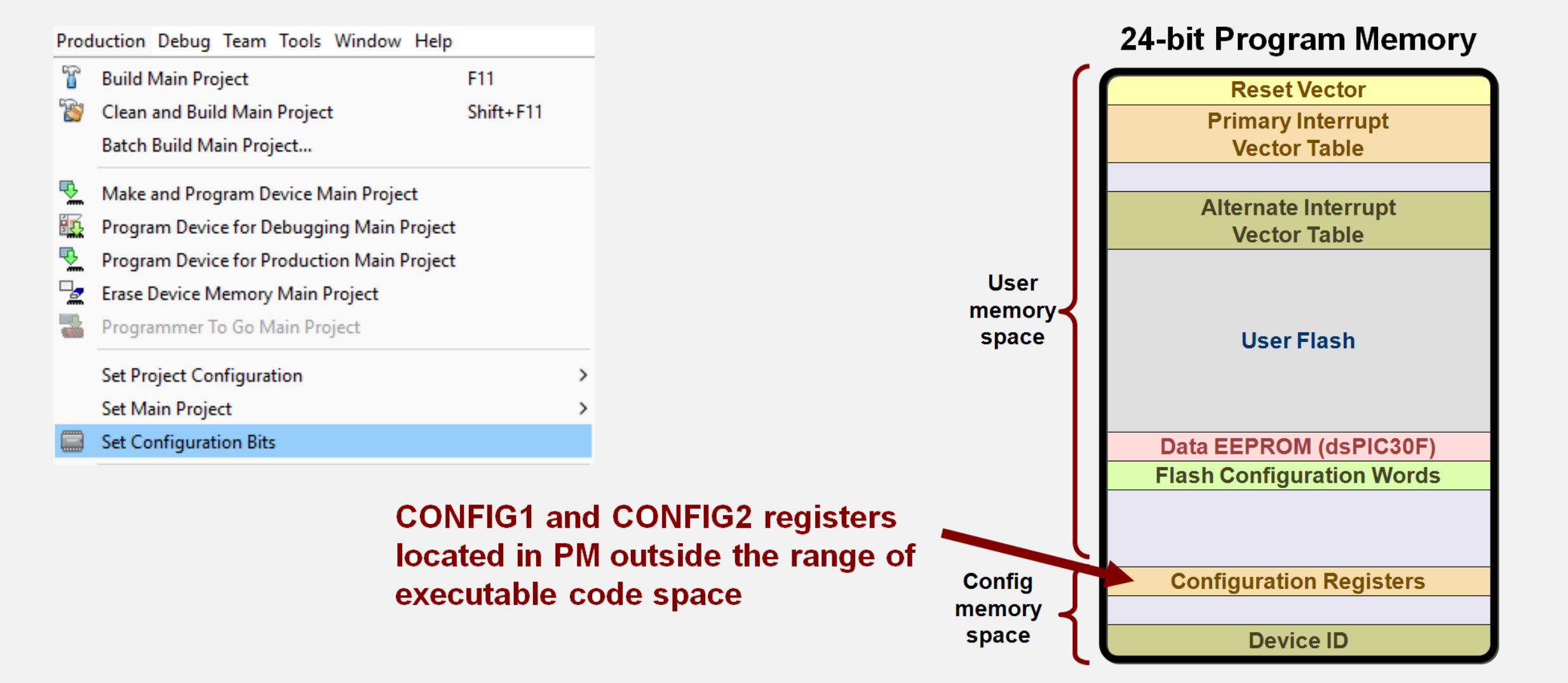

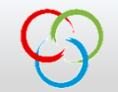

Generate Source Code to Output

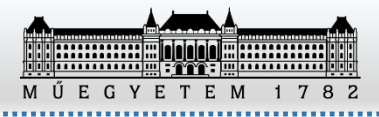

## Konfigurációs bitek beállítása

Format Read/Write 🗸

#### Konfigurációs bitek beállítása XC16 fordítóval: **#pragma config** *CONFIG\_BIT\_NAME* = *CONFIG\_VALUE*

| Out        | out Config | uration Bits | ×     |           |          |                                                                                                    |                                                                       |    |
|------------|------------|--------------|-------|-----------|----------|----------------------------------------------------------------------------------------------------|-----------------------------------------------------------------------|----|
|            | Address    | Name         | Value | Field     | Option   | Category                                                                                                    | Setting                                                               | ₽. |
|            | 2ABFA      | CONFIG3      | FFFF  | -         | -        | -                                                                                                    | -                                                                     |    |
| Q          |            |              | 1FF   | WPFP      | WPFP511  | Write Protection Flash Page Segment Boundary                                                                                 | Highest Page (same as page 170)                                       |    |
| <b>C</b> . |            |              | 1     | WPDIS     | WPDIS    | Segment Write Protection Disable bit                                                                                         | Segmented code protection disabled                                    |    |
| -          |            |              | 1     | WPCFG     | WPCFGDIS | Configuration Word Code Page Protection Select bit Last page(at the top of program memory) and Flash configuration words are |                                                                       |    |
|            |            |              | 1     | WPEND     | WPENDMEM | Segment Write Protection End Page Select bit                                                                                 | Write Protect from WPFP to the last page of memory                    |    |
|            | 2ABFC      | CONFIG2      | 23F6  | -         | -        | -                                                                                                    | -                                                                     |    |
|            | <b>A</b>   |              | 2     | POSCMOD   | HS       | Primary Oscillator Select                                                                                                    | HS oscillator mode selected                                           |    |
| ~          | A          |              | 0     | DISUVREG  | ON       | Internal USB 3.3V Regulator Disable bit                                                                                      | Regulator is enabled                                                  |    |
|            |            |              | 1     | IOL1WAY   | ON       | IOLOCK One-Way Set Enable bit                                                                                                | Write RP Registers Once                                               |    |
|            |            |              | 1     | OSCIOFNC  | OFF      | Primary Oscillator Output Function                                                                                           | OSCO functions as CLKO (FOSC/2)                                       |    |
|            |            |              | 3     | FCKSM     | CSDCMD   | Clock Switching and Monitor                                                                                                  | Both Clock Switching and Fail-safe Clock Monitor are disabled         |    |
|            | <b>A</b>   |              | 3     | FNOSC     | PRIPLL   | Oscillator Select                                                                                                    | Primary oscillator (XT, HS, EC) with PLL module (XTPLL, HSPLL, ECPLL) |    |
|            |            |              | 0     | PLL_96MHZ | ON       | 96MHz PLL Disable                                                                                                    | Enabled                                                               |    |
|            | Δ          |              | 2     | PLLDIV    | DIV3     | USB 96 MHz PLL Prescaler Select bits                                                                                         | Oscillator input divided by 3 (12MHz input)                           |    |
|            | A          |              | 0     | IESO      | OFF      | Internal External Switch Over Mode                                                                                           | IESO mode (Two-speed start-up)disabled                                |    |
|            | 2ABFE      | CONFIG1      | 3E7F  | -         | -        | -                                                                                                    | -                                                                     |    |
|            |            |              | F     | WDTPS     | PS32768  | Watchdog Timer Postscaler                                                                                                    | 1:32,768                                                              |    |
|            |            |              | 1     | FWPSA     | PR128    | WDT Prescaler                                                                                                    | Prescaler ratio of 1:128                                              |    |
|            |            |              | 1     | WINDIS    | OFF      | Watchdog Timer Window                                                                                                    | Standard Watchdog Timer enabled, (Windowed-mode is disabled)          |    |
|            | Δ          |              | 0     | FWDTEN    | OFF      | Watchdog Timer Enable                                                                                                    | Watchdog Timer is disabled                                            |    |
|            | Δ          |              | 2     | ICS       | PGx2     | Comm Channel Select                                                                                                    | Emulator functions are shared with PGEC2/PGED2                        |    |
|            |            |              | 1     | GWRP      | OFF      | General Code Segment Write Protect                                                                                           | Writes to program memory are allowed                                  |    |
|            |            |              | 1     | GCP       | OFF      | General Code Segment Code Protect                                                                                            | Code protection is disabled                                           |    |
|            | <b>A</b>   |              | 0     | JTAGEN    | OFF V    | JTAG Port Enable                                                                                                    | JTAG port is disabled 🗸                                               |    |
|            |            |              |       |           |          |                                                                                                    |                                                                       | 1  |

Konfigurációs bitek C kódra fordítása

Filter Address

Configuration Bits

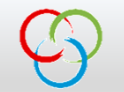

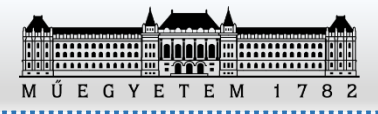

#### Konfigurációs bitek beállítása - µMOGI<sup>2</sup> Panelre

// Primary Oscillator Select (HS oscillator mode selected)
#pragma config POSCMOD = HS
// Internal USB 3.3V Regulator Disable bit (Regulator is enabled)
#pragma config DISUVREG = ON
// Oscillator Select (Primary oscillator (XT, HS, EC) with PLL module (XTPLL, HSPLL, ECPLL))
#pragma config FNOSC = PRIPLL
// USB 96 MHz PLL Prescaler Select bits (Oscillator input divided by 3 (12MHz input))
#pragma config PLLDIV = DIV3
// Internal External Switch Over Mode (IESO mode (Two-speed start-up) disabled)
#pragma config IESO = OFF

// Watchdog Timer Enable (Watchdog Timer is disabled)
#pragma config FWDTEN = OFF
// Comm Channel Select (Emulator functions are shared with PGEC2/PGED2)
#pragma config ICS = PGx2
// JTAG Port Enable (JTAG port is disabled)
#pragma config JTAGEN = OFF

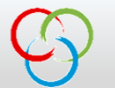

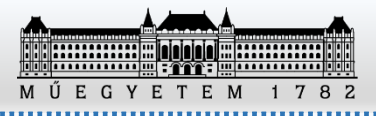

# Órajelforrások

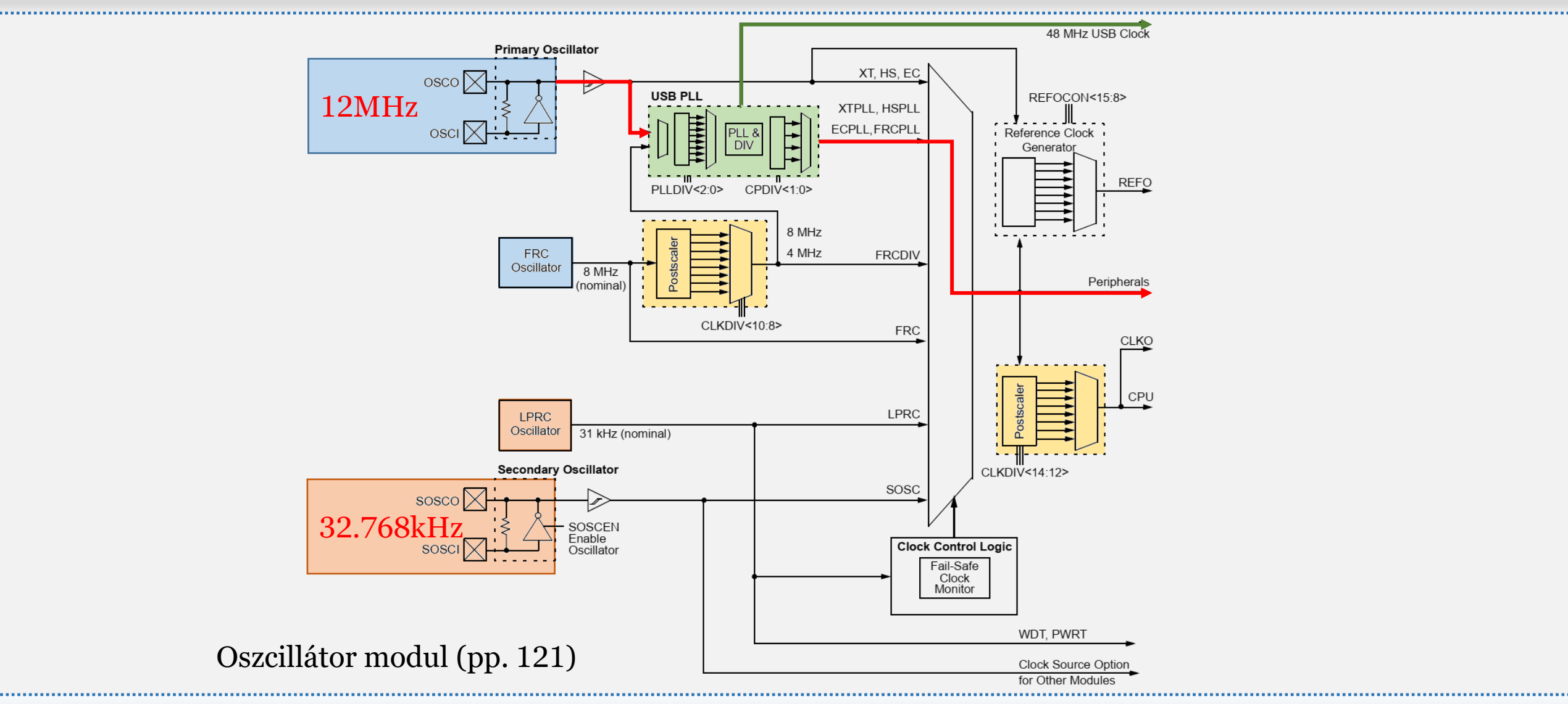

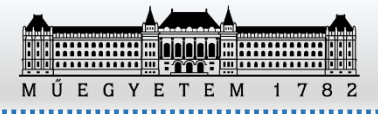

#### MECHATRONIKA, OPTIKA ÉS GÉPÉSZETI INFORMATIKA TANSZÉK

## Órajelforrás beállítása

- Az elsődleges kvarc 12MHz-es
- PLL beállítása: (pp. 128)

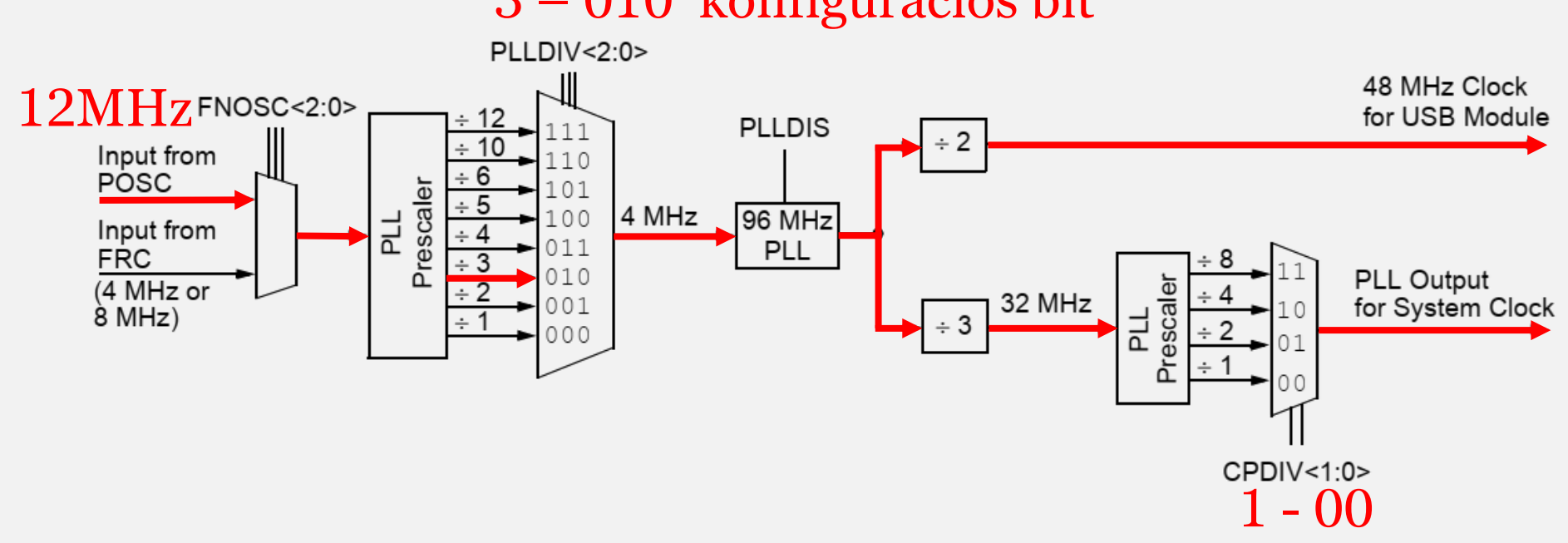

#### 3 – 010 konfigurációs bit

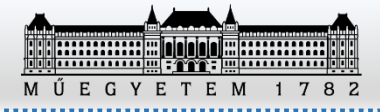

## Órajelforrás beállítása

```
/*
* Külső HS oszcillátor 12MHz
* USB PLL bekapcsolva
* pp 128
*/
```

// PLL kimenete, System Clock
CLKDIVbits.CPDIV = 0; //1:1 osztás, 32MHz

 ${f M}$ Echatronika,  ${f O}$ ptika és  ${f G}$ épészeti  ${f I}$ nformatika Tanszék

```
// várakozás PLL elkészültéig
while(!OSCCONbits.LOCK) Nop();
```

```
// Watchdog timer ki
RCONbits.SWDTEN = 0;
```

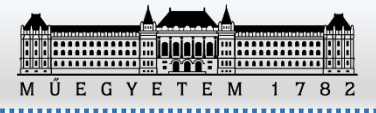

#### MECHATRONIKA, OPTIKA ÉS GÉPÉSZETI INFORMATIKA TANSZÉK

#### GPIO használata

- TRISx kimenet (0) / bemenet (1)
- PORTx a láb állapotát lehet lekérdezni / beállítani
- LATx az adat retesz állapotát lehet lekérdezni / beállítani
- ODCx Open-Drain kimenet engedélyező regiszter

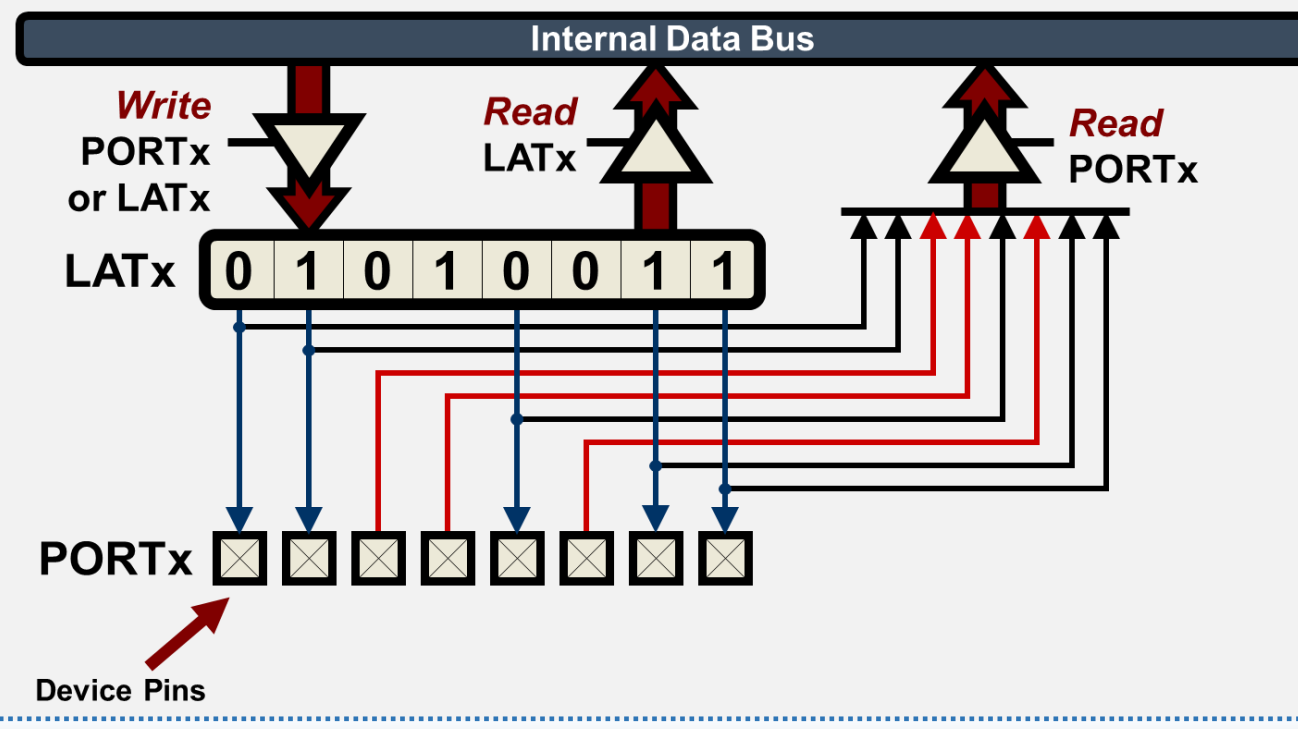

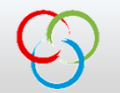

M Ú E G Y E T E M 1 7 8 2

#### GPIO használata

A mikrovezérlő lábai reset után mind bemenetek és amelyik láb rendelkezik analóg funkcióval az analóg bemenetként működik.

#### Feladatok

- 1. Keressük meg a piros led lábát, állítsuk be kimenetnek és kapcsoljuk be.
- 2. Keressük meg az SW1-es nyomógomb lábát, állítsuk be bemenetnek és figyeljük meg a működését. Ha benyomjuk a gombot, akkor világítson a piros led, különben ne.

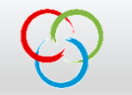

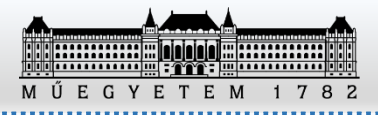

### Hogy tudunk várakozni? Miért nincs delay fvg., mint Arduino-n?

- Timer modul alkalmazásával következő óra
- Nop() utasításokkal 1 utasításnyi időt vesz igénybe

Szerencsére nem kell kiszámolnunk hányszor kell meghívni, mert a libpic30.h tartalmazza a számítást. Előtte definiálni kell a pontos működési frekvenciát! #define SYS\_FREQ 3200000L #define FCY SYS\_FREQ/2 #include <libpic30.h>

Alkalmazható függvények: \_\_delay\_ms(d) \_\_delay\_us(d)

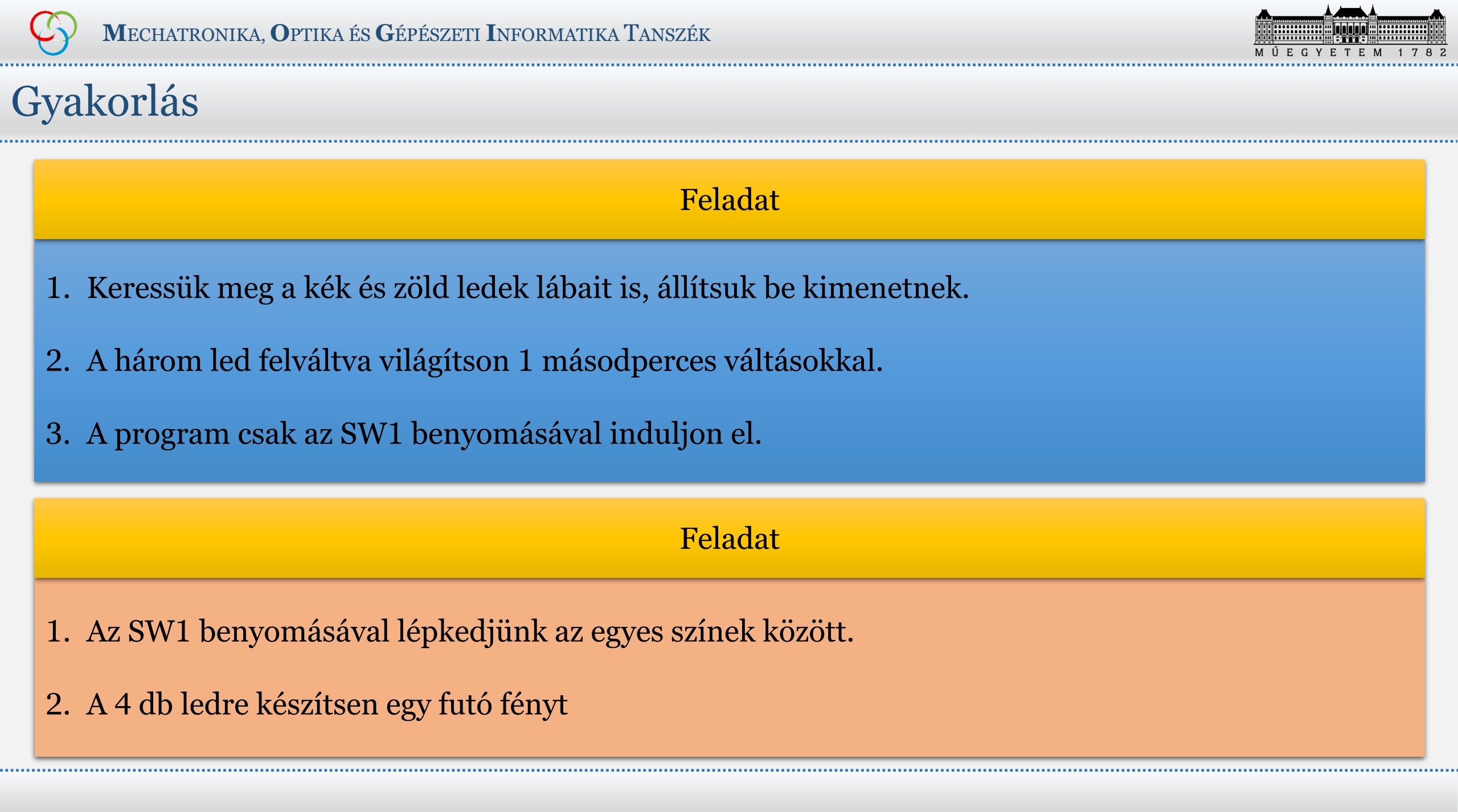